## Подключение к школьному WiFi

## Инструкция для операционной системы Android

**Disclaimer (отмазка)**: устройств и вариантов операционной системы Android – великое множество, составить инструкцию для всех - невозможно.

Ниже приведена инструкция на примере планшетов Samsung Galaxy Note 2014. Для вашего устройства внешний вид экрана может отличаться.

Найдите экран со списком доступных Wi-Fi сетей. Нажмите на сеть «sch239.net».

| Сетевые подключения           | Wi-Fi                                                                    |          |
|-------------------------------|--------------------------------------------------------------------------|----------|
| 🥱 Wi-Fi                       | Автопереключатель сети                                                   |          |
| Bluetooth                     | Эта функция отключена, поскольку SIM-карта не установлена.<br>Сети Wi-Fi |          |
| 🕞 Модем и точка доступа Wi-Fi | SamsungSchool<br>Требуется вход в систему.                               | <b>T</b> |
| 🔀 Автономный ре               | <mark>sch239.net</mark><br>Защищено 802.1х                               | <b>T</b> |
| 😡 Мобильные данные            | Malrock<br>Защищено WPA(Доступна защищенная сеть)                        |          |

На появившемся экране введите следующие данные:

- Метод ЕАР: РЕАР
- Проверка подлинности этапа 2: MSCHAPV2
- Удостоверение: ваше имя (логин) от школьной сети
- Анонимный пользователь: ваше имя (логин) от школьной сети
- Введите пароль: ваш пароль от школьной сети

| sch239.net             |              |
|------------------------|--------------|
| Метод ЕАР              |              |
| PEAP                   |              |
| Проверка подлинности э | тапа 2       |
| MSCHAPV2               |              |
|                        | A            |
| Сертификат             |              |
| (Не указано)           | 4            |
| VECCTOPODOLINA         |              |
| daivanin               |              |
| Анонимный пользовател  | Ь            |
| daivanin               |              |
| Введите пароль         |              |
|                        |              |
| Отмена                 | Подключиться |

Нажмите «Подключиться». Дождитесь окончания подключения к сети.